MANUALE DI UTILIZZO PORTALE CAMPIONATI/EVENTI CSI

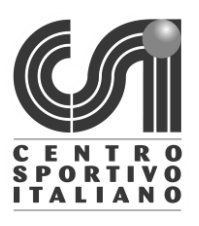

Aggiornato al 26 settembre 2019

# LA SOCIETÀ SPORTIVA - L'Iscrizione squadre al campionato provinciale

L'iscrizione al campionato da parte delle società sportive avviene unicamente tramite l'area riservata della società sportiva.

Accedendo al sito <u>https://tesseramento.csi-net.it</u> con le credenziali di accesso la società sportiva facendo click voce "Iscrizioni campionati/eventi" del box "Altre funzioni" può accedere all'elenco dei campionati attivi:

| Altre funzioni                                                                                                    |
|----------------------------------------------------------------------------------------------------|
| <ul> <li>Altri pagamenti</li> <li>Elenco/modifica tesserati – Stampa Lista certificata/tessere</li> <li>Cerca tesserato Cognome</li> <li>Cerca</li> </ul>                                                                                                    |
| <ul> <li>Distinte giocatori</li> <li>Archivio modelli 2/T e ricevute di pagamento</li> <li>Archivio documenti società</li> <li>Iscrizioni campionati/eventi</li> <li>Dichiarazioni/Modulistica</li> <li>Denunce sinistri e Polizze assicurative</li> <li>Assicurazioni integrative per tesserati</li> <li>Consulenza giuridica e fiscale gratuita</li> <li>Convenzioni Defibrillatori (D.A.E.)</li> </ul> |
| <ul> <li>Gestione password e impostazioni</li> <li>Fedi/Locout</li> </ul>                                                                                                    |

Apparirà la lista dei campionati attivi e facendo click sul nome del campionato la società potrà scegliere la categoria a cui iscriversi facendo click sul link [Aggiungi nuova squadra]:

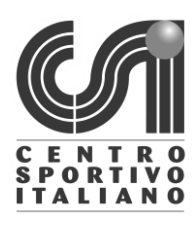

# MANUALE DI UTILIZZO PORTALE CAMPIONATI/EVENTI CSI

Aggiornato al 26 settembre 2019

## Campionato provinciale di Calcio a 11 (a)

| Categoria                                   | Squadre iscritte                       | Pagato/Confermato il  |
|---------------------------------------------|----------------------------------------|-----------------------|
| Allievi Misto nati dal 2002 al 2006         | [Aggiungi nuova squadra]               |                       |
| Amatori Misto nati nel 1983 e<br>precedenti | [Aggiungi nuova squadra]               |                       |
|                                             | 2. Societa' di Test                    | [Conferma iscrizione] |
|                                             | 1. Societa' di Test Squadra<br>Amatori | 26/01/2018            |
| Juniores Misto nati dal 2000 al<br>2004     | [Aggiungi nuova squadra]               |                       |
| Open Misto nati nel 2002 e<br>precedenti    | [Aggiungi nuova squadra]               |                       |
| top junior Misto nati dal 1996 al<br>2002   | [Aggiungi nuova squadra]               |                       |

#### Apparirà la schermata di iscrizione con i dati da compilare da parte della società sportiva:

# Campionato provinciale di Calcio a 11 (a) Categoria: Amatori

| -Iscrizione al campionato:                                                                                       |  |  |  |
|----------------------------------------------------------------------------------------------------|--|--|--|
| Denominazione squadra: 2. Societa' di Test                                                                       |  |  |  |
| Colori sociali: rosso Colori di riserva:                                                                         |  |  |  |
| Giorno di gara: Martedì 🔽 Ore: 11:30                                                                             |  |  |  |
| Giorno di riserva: 🔽 Ore: hh:mm                                                                                  |  |  |  |
|                                                                                                    |  |  |  |
| Campo da gioco:                                                                                                  |  |  |  |
| Denominazione: Stadio comunale                                                                                   |  |  |  |
| Indirizzo STADIO COMUNALE                                                                                        |  |  |  |
| Provincia Modena (MO) Comune MODENA CAP 41100                                                                    |  |  |  |
|                                                                                                    |  |  |  |
|                                                                                                    |  |  |  |
| Dirigente responsabile della squadra:                                                                            |  |  |  |
| Nominativo: Rossi Mario Telefono: 1234567 Email: assistenza@csi-net.it                                           |  |  |  |
| La mail e il telefono cellulare indicati saranno utilizzati per l'invio di SMS informativi e comunicazioni       |  |  |  |
| da parte dell'organizzatore prima e durante lo svolgimento dell'evento.                                          |  |  |  |
|                                                                                                    |  |  |  |
| Atleti iscritti (Tesserati attività CAL nati nel 1983 e precedenti):                                             |  |  |  |
| Selezionare i giocatori che parteciperanno alle varie gare: solo gli atleti selezionati notranno essere inseriti |  |  |  |
| successivamente in distinta nel numero massimo stabilito dalle rispettive discipline sportive.                   |  |  |  |
| Atleta Tessera Nato il                                                                                           |  |  |  |
| ☑ Bianchi 41 Giancarlossss 71000006 26/09/1967                                                                   |  |  |  |
| Bossi Mario 555 71000026 11/11/1970                                                                              |  |  |  |
|                                                                                                    |  |  |  |

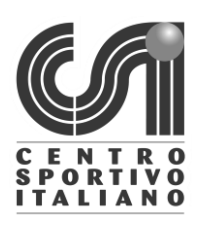

## MANUALE DI UTILIZZO PORTALE CAMPIONATI/EVENTI CSI

Aggiornato al 26 settembre 2019

Una volta premuto sul tasto conferma la società dovrà confermare in modo definitivo la propria iscrizione effettuando il pagamento delle quote (quando previsto).

Una volta completata l'iscrizione la società apparirà all'interno della lista "Squadre iscritte" presente all'interno del programma campionati del Comitato.

Per le distinte, sempre nell'area riservata della società, box "altre funzioni", cliccando sul link "Distinte giocatori" la società deve selezionare il campionato per il quale vuole compilare la distinta ed accede all'elenco tesserati per la disciplina in questione, selezionando i giocatori e stampando il tutto una volta terminata la procedura (anche stampa .pdf).